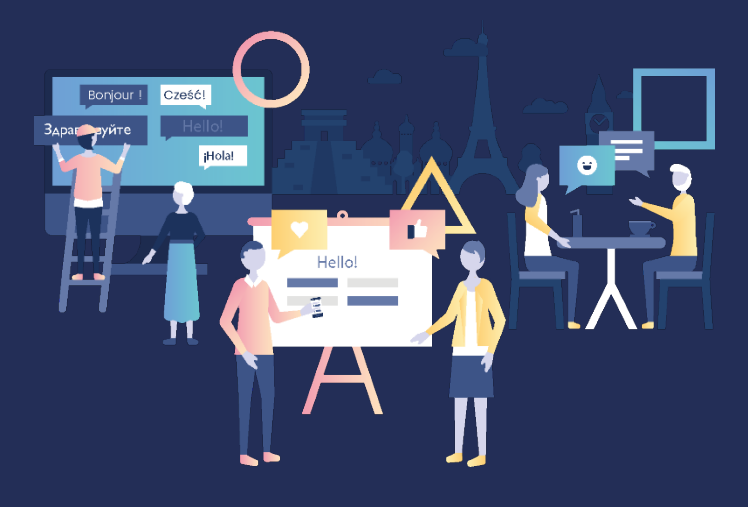

# CURSO DE IDIOMAS MANUAL DE USUARIO

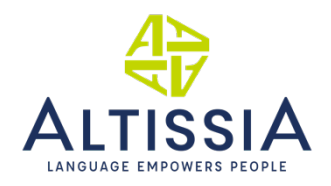

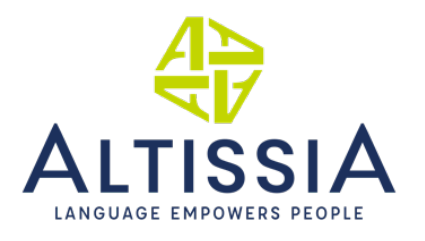

# Índice

| 1. Int | troducción                                                               | 2  |
|--------|--------------------------------------------------------------------------|----|
| 2. Cr  | ear Mi plan de aprendizaje                                               | 2  |
| 3. Pr  | ueba de nivel                                                            | 4  |
| 3.1.   | Gramática                                                                | 5  |
| 3.2.   | Vocabulario                                                              | 6  |
| 3.3.   | Comprensión auditiva                                                     | 7  |
| 3.4.   | Comprensión lectora                                                      | 8  |
| 3.5.   | Resultados de la prueba de nivel                                         | 9  |
| 4. Cu  | ırso de idiomas                                                          | 10 |
| 4.1.   | Navegar a través de Mis lecciones                                        | 10 |
| 4.1    | .1. Mi plan de aprendizaje personalizado                                 | 10 |
| 4.1    | .2. Todo el contenido (navegación libre)                                 | 11 |
| 4.2.   | Actividades disponibles                                                  | 12 |
| 4.2    | 2.1. Módulos del curso de idiomas - Todo el contenido (navegación libre) | 12 |
| 2      | 4.2.1.1. Vocabulario                                                     | 12 |
| 4      | 4.2.1.2. Gramática                                                       | 18 |
| 4      | 4.2.1.3. Vocabulario profesional                                         | 22 |
| 4      | 4.2.1.4. Otro                                                            | 22 |
| 4.2    | 2.2. Noticias                                                            | 22 |
| 4.3.   | Idioma de interfaz                                                       | 24 |
| 4.4.   | Perfil                                                                   | 25 |
| 4.5.   | Ayuda                                                                    | 25 |

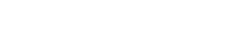

# 1. Introducción

¡Te damos la bienvenida a tu plataforma de aprendizaje de idiomas en línea! Este manual de usuario se ha diseñado para ayudarte a comenzar tu formación en la plataforma de manera rápida y fácil.

# 2. Crear Mi plan de aprendizaje

La primera vez que te conectes a la plataforma se te propondrá responder una serie de preguntas y, a continuación, se te pedirá que realices una prueba para definir tu plan de aprendizaje personalizado. El primer paso se completa en unos 5 minutos. La prueba dura aproximadamente 40 minutos y te permite evaluar tu nivel del idioma actual según el Marco Común Europeo de Referencia para las Lenguas.

| ← volver Crea tu plan de aprendizaje |         |
|--------------------------------------|---------|
|                                      |         |
| Selecciona tu idioma de aprendizaje  |         |
| Inglés                               | Francés |
|                                      | VALIDAR |

Selecciona tu idioma:

#### Define tus objetivos:

| Selecciona tu plan de aprendizaje<br>Puedes cambiar esto en cualquier momento. |                       |
|--------------------------------------------------------------------------------|-----------------------|
| Explora la cultura                                                             | Progreso en el idioma |
| Estudio y trabajo                                                              | Vida diaria           |

Realiza la prueba de nivel o indica tu nivel actual si ya lo sabes:

| OLVER Crea tu plan de aprendizaje                                          |                     |
|----------------------------------------------------------------------------|---------------------|
|                                                                            |                     |
| Descubre tu nivel                                                          |                     |
| Haz la prueba y descubre cuál es tu nivel de idioma oficial según el MCER. |                     |
| HAZ LA PRUEBA DE IDIOMAS                                                   | YA CONOZCO MI NIVEL |
| HAZ LA PRUEBA DE IDIOMAS                                                   | YA CONOZCO MI NIVEL |

Estos pasos preliminares determinan la información que aparecerá en tu página de inicio y te orientarán sobre cómo disfrutar de tu experiencia en línea. Si haces clic en «Ya sé mi nivel», podrás elegir el nivel en el que deseas practicar. Podrás completar la prueba más tarde desde la sección «Perfil» si lo deseas.

| 4 ALTISSIA      |                                                                                                    | Inicio | Todo el contenido | Noticias | ٢ | ES ~ |
|-----------------|----------------------------------------------------------------------------------------------------|--------|-------------------|----------|---|------|
| ← volver Perfil |                                                                                                    |        |                   |          |   |      |
|                 | IDIOMA DE APRENDIZAJE<br>Inglés                                                                                   |        |                   |          |   |      |
|                 | TIEMPO EMPLEADO                                                                                                   |        |                   |          |   |      |
|                 | HACER LA PRUEBA DE NIVEL<br>Haz la prueba y descubre cuál es tu nivel de idioma oficial según el MCER.<br>EMPEZAR |        |                   |          |   |      |

También puedes decidir volver a realizar la prueba (no más de una vez al mes), pero ten en cuenta que esto podría modificar tu plan de aprendizaje recomendado. En cualquier caso, se guardará todo el progreso de tus actividades.

# 3. Prueba de nivel

Por lo general se tarda unos 40 minutos en completar la prueba, aunque no hay un límite de tiempo y puedes tomarte todo el que necesites para terminarla.

El objetivo de las diferentes secciones de la prueba es evaluar de manera integrada tus competencias comunicativas, así como tus competencias gramaticales, léxicas y tus conocimientos ortográficos.

Si necesitas salir de la prueba de nivel en cualquier momento o si experimentas algún problema técnico mientras realizas la prueba, podrás reanudarla donde la dejaste. Ten en cuenta que una vez que hayas seleccionado tu respuesta y hayas hecho clic en «continuar», no podrás volver a la pregunta anterior. Si no sabes la respuesta a una pregunta, puedes hacer clic en «continuar» y seguir con la prueba sin seleccionar una respuesta.

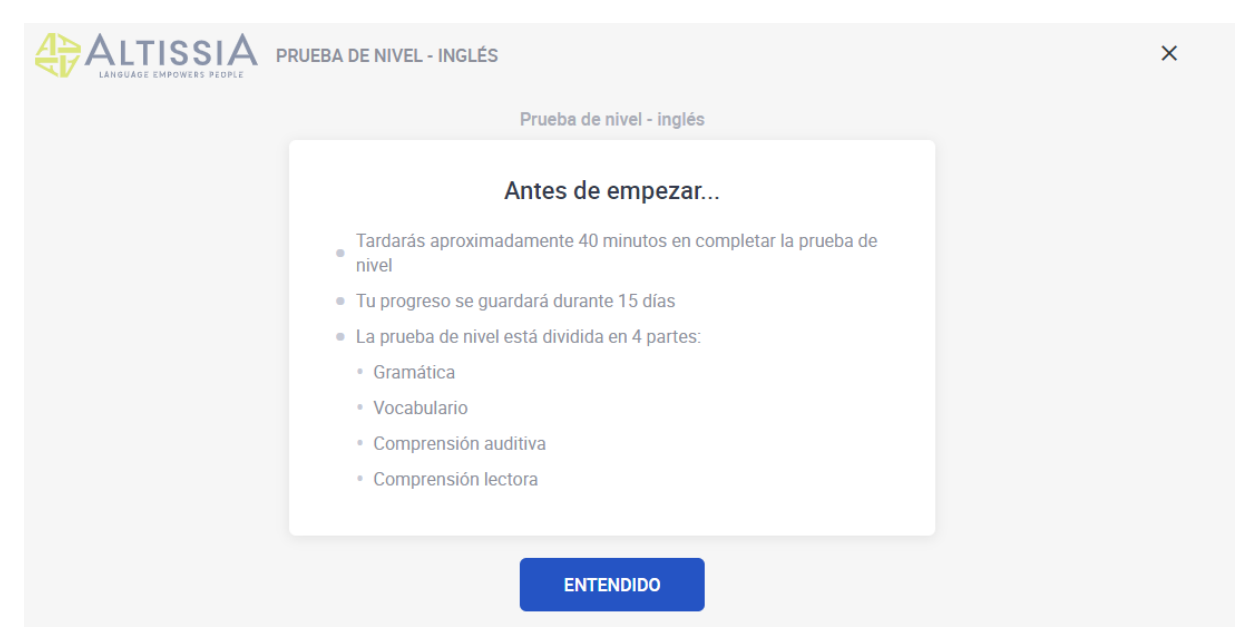

Puedes comprobar la calidad del audio en el dispositivo haciendo clic en el icono del altavoz.

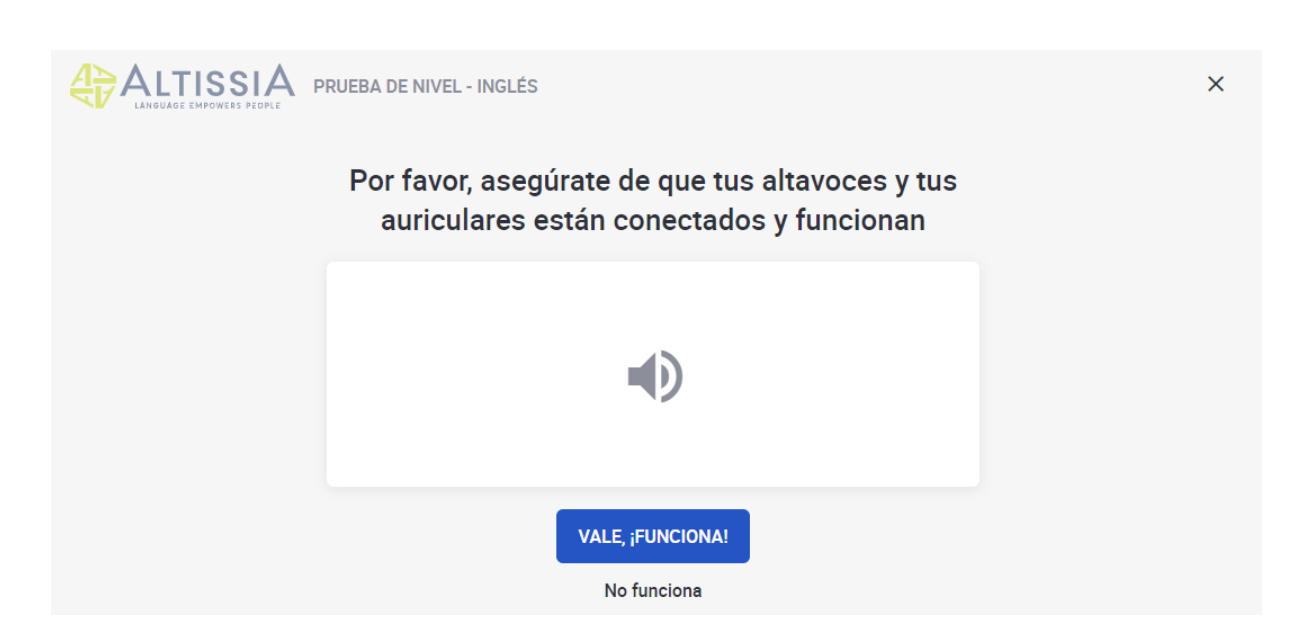

## 3.1. Gramática

La primera sección evalúa tus competencias gramaticales. La sección de gramática incluye dos tipos de ejercicio: preguntas de opción múltiple y de rellenar espacios en blanco. Esta sección contiene 20 preguntas.

| EBA DE NIVEL - INGLÉS       | × |
|-----------------------------|---|
| ¿Listo/a?                   |   |
| 1 Gramática<br>20 preguntas |   |
| 2 Vocabulario               |   |
| 3 Comprensión auditiva      |   |
| 4 Comprensión lectora       |   |
| VAMOS                       |   |

El ejemplo que aparece a continuación muestra una pregunta de opción múltiple en la que debes elegir la opción correcta de una lista de términos haciendo clic. Para pasar a la siguiente pregunta, haz clic en «Validar». 5

| ALTISSIA PRUEBA DE NIV                     | EL - INGLÉS             |            |   |         | × |
|--------------------------------------------|-------------------------|------------|---|---------|---|
| GRAMÁTICA                                  |                         |            |   |         |   |
| Elige la respuesta correcta.               |                         |            |   |         |   |
| Yesterday I started eating my lunch a      | at 12pm and finished at | was eating | ÷ |         |   |
| 1pm. At<br>12.30 pm yesterday I was eating | my                      | ate        |   |         |   |
| iunch.                                     |                         | eat        |   |         |   |
|                                            |                         | am eating  |   |         |   |
|                                            |                         |            |   | VALIDAR |   |

# 3.2. Vocabulario

La segunda sección evalúa tus competencias léxicas y se compone de 15 preguntas. Como en la sección anterior, tendrás que responder preguntas de opción múltiple y de rellenar espacios en blanco eligiendo la palabra, frase o expresión correcta (nombre, adjetivo, verbo, pronombre o preposición) en el contexto dado

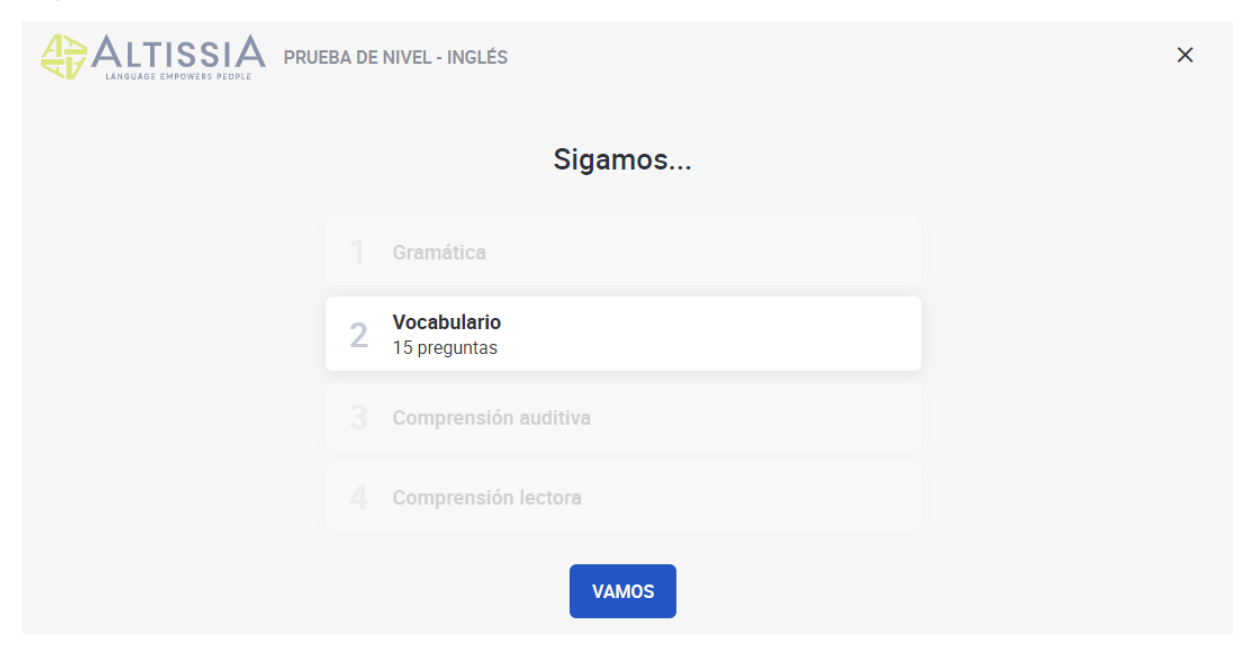

| ALTISSIA PRUEBA DE NIVEL - INGLÉS                       |                | × |
|---------------------------------------------------------|----------------|---|
| VOCABULARIO                                             |                |   |
| Elige la respuesta correcta.                            |                |   |
| - Hello, I would like to buy a ticket to London please. | both           |   |
| - Is that one-way or ?                                  | there and back |   |
|                                                         | rebound        |   |
|                                                         | return         |   |
|                                                         | VALIDAR        |   |

# 3.3. Comprensión auditiva

La tercera sección, que se compone de 10 preguntas, evalúa tus competencias en materia de comprensión auditiva. Cada pregunta se basa en un fragmento de audio. Para escuchar el fragmento de audio, haz clic en el altavoz. Podrás escucharlo un máximo de 2 veces.

| EBA DE | NIVEL - INGLÉS                              | × |
|--------|---------------------------------------------|---|
|        | Sigamos                                     |   |
|        | Gramática                                   |   |
|        | Vocabulario                                 |   |
| 3      | <b>Comprensión auditiva</b><br>10 preguntas |   |
|        | Comprensión lectora                         |   |
|        | VAMOS                                       |   |

Te recomendamos que leas la pregunta y las posibles respuestas al menos una vez antes de escuchar el fragmento de audio. Cada pregunta es una opción múltiple basada en un breve diálogo o monólogo.

| ALTISSIA PRUEBA DE NIVEL - INGLÉS |                                                      |
|-----------------------------------|------------------------------------------------------|
| COMPRENSIÓN AUDITIVA              |                                                      |
| Elige la respuesta correcta.      |                                                      |
|                                   | Linda doesn't live with her husband.                 |
| <b>ب</b>                          | The house is very full.                              |
|                                   | Linda lives with her husband and their two children. |
|                                   | The children don't live at home.                     |
|                                   | VALIDAR                                              |

## 3.4. Comprensión lectora

La última sección, compuesta por 10 preguntas, evalúa tu capacidad de entender un texto escrito. El tipo de texto presentado dependerá del nivel de dificultad de la pregunta y puede incluir extractos de artículos de prensa, anuncios, cartas, correos electrónicos o pasajes literarios.

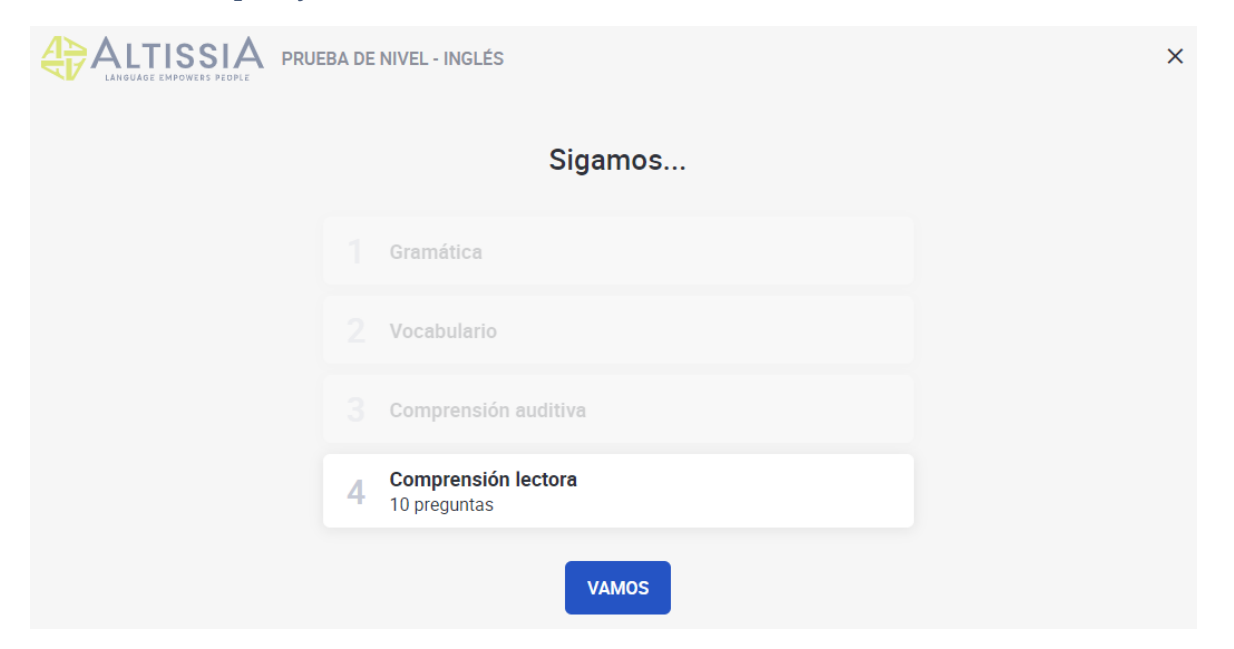

# 3.5. Resultados de la prueba de nivel

Cuando hayas completado las 4 secciones de la prueba, recibirás un análisis detallado de tu resultado, como se muestra en la siguiente página:

| COMPRENSIÓN LECTORA                                                    |           |           |         |  |
|------------------------------------------------------------------------|-----------|-----------|---------|--|
| Elige la respuesta correcta.                                           |           |           |         |  |
| Name: Steven Ackley                                                    |           | England   |         |  |
| Profession: Journalist<br>Nationality: Canadian                        |           | Australia |         |  |
| Place of Birth: London, UK<br>Age: 47<br>Place of Residence: Sydney, A | Australia | Canada    |         |  |
| Steven Ackley is from                                                  |           | the UK    |         |  |
|                                                                        |           |           |         |  |
|                                                                        |           |           | VALIDAR |  |

| Felicidades                                                | Gramática A1-                                                       |
|------------------------------------------------------------|---------------------------------------------------------------------|
| Tu nivel en inglés es                                      | Eres principiante y estás dando tus primeros pasos en este idioma.  |
| ũ                                                          | Vocabulario A1-                                                     |
| Δ1-                                                        | Eres principiante y estás dando tus primeros pasos en este idioma.  |
|                                                            | Comprensión auditiva A1-                                            |
| Fres principiante y estás dando tus primeros pasos en este | Eres principiante y estás dando tus primeros pasos en este idioma.  |
| dioma.                                                     | Comprensión lectora A1-                                             |
| GÐ MCERL                                                   | Eres principiante y estás dando tus primeros pasos en este idioma.  |
|                                                            | eres principiante y estas dando tus primeros pasos en este idiorna. |

En la parte superior izquierda de la pantalla se indica el nivel de idioma global según el MCER, junto con una breve descripción del nivel obtenido. En el lado derecho puedes ver más información detallada para cada competencia lingüística. 9

# 4. Curso de idiomas

## 4.1. Navegar a través de Mis lecciones

Desde la página de inicio del curso de idiomas Altissia, puedes acceder a las actividades de estudio y otras herramientas, tales como tu perfil, historia y diferentes opciones de ayuda.

♦ CALCON A DE APRENDIZAJE

A1

Introduce Yourself (A1-)

Image:

Image:

Image:

Image:

Image:

Image:

Image:

Image:

Image:

Image:

Image:

Image:

Image:

Image:

Image:

Image:

Image:

Image:

Image:

Image:

Image:

Image:

Image:

Image:

Image:

Image:

Image:

Image:

Image:

Image:

Image:

Image:

Image:

Image:

Image:

Image:

Image:

Image:

Image:

Image:

Image:

Image:

Image:

Image:

Image:

Image:

Image:

Image:

Image:

Image:

Image:

Image:

Image:

Image:

Image:

Image:

Image:

Image:

Image:

Image:

Image:

Image:

Image:

Image:

Image:

Image:

Image:

Image:

Image:

Image:

Image:

Image:
</t

<u>Ten en cuenta</u>: Algunas características de la plataforma solo están disponibles en determinados idiomas de aprendizaje, por lo que tu página de inicio puede variar de un curso de idiomas a otro.

## 4.1.1. Mi plan de aprendizaje personalizado

Si has fijado tu objetivo, realizando la prueba de nivel o introduciendo tu nivel del idioma, la plataforma sugerirá la primera actividad para empezar tu plan de aprendizaje personalizado. Este plan de aprendizaje se ha personalizado en función de tus necesidades e intereses, y te guiará a través de tu curso de idiomas con «misiones» lingüísticas que deberás completar. Cada «misión» se compone de distintas lecciones de vocabulario, gramática o sectores profesionales. Cada lección, dependiendo de su categoría, contiene una animación, un grupo de ejercicios que permiten repasar con rapidez y practicar el vocabulario objetivo, ejercicios de pronunciación, revisión del vocabulario con las tarjetas didácticas y un test recapitulativo. Al actualizar tu plan de aprendizaje en cualquier momento también actualizarás tu contenido y se te ofrecerá contenido nuevo para descubrir.

También podrás ver aquí tu plan de aprendizaje.

# 10

La pestaña «**Todo el contenido**» da acceso directo a todos los recursos de aprendizaje disponibles en la plataforma Altissia. Todo el contenido está clasificado por categoría (vocabulario general, gramática, vocabulario profesional y otros) y por tema. En cada tema encontrarás lecciones en diferentes niveles.

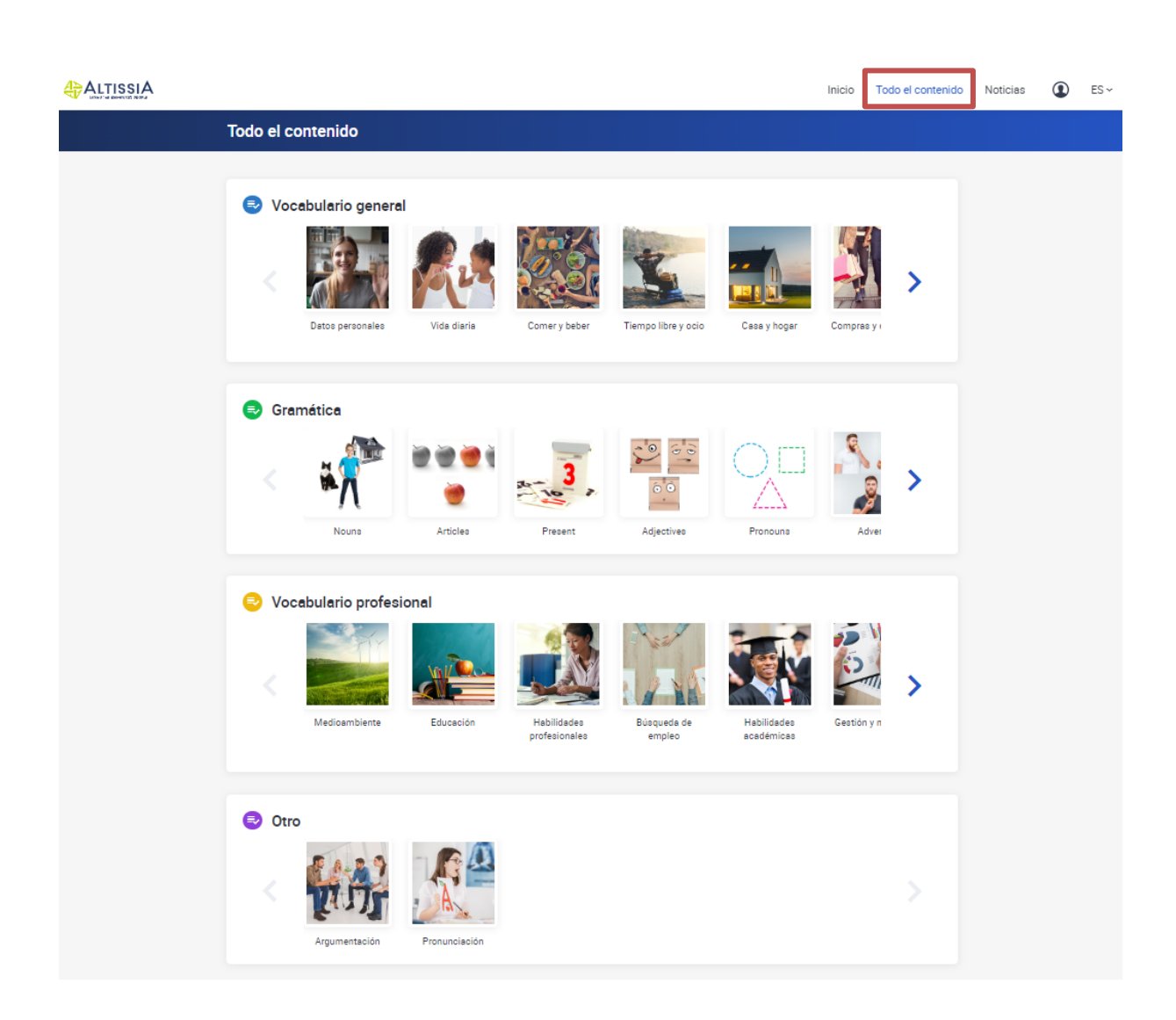

En función de tu idioma de aprendizaje, tendrás varias actividades disponibles. Puedes navegar libremente de una a otra en función de tus objetivos y tu nivel.

- Las pestañas «Mi plan de aprendizaje» y «Todo el contenido» dan acceso a los **módulos de autoestudio**.
- La sección de **noticias** ofrece vídeos y artículos.

```
4.2.1. Módulos del curso de idiomas - Todo el contenido (navegación libre)
```

|           |                                    |          |               |                     |              | Inicio  | Todo el contenido | Noticias | ٢ | ES ~ |
|-----------|------------------------------------|----------|---------------|---------------------|--------------|---------|-------------------|----------|---|------|
| Todo el c | ontenido                           |          |               |                     |              |         |                   |          |   |      |
| Voc       | abulario genera<br>Esto personales | A        | Comer y beber | Tiempo libre y ocio | Casa y hogar | Compres | <b>&gt;</b>       |          |   |      |
| Cra       | mática                             | Articles | Present       | Adjectives          | Pronoune     | Adv     | <b>X</b>          |          |   |      |

# 4.2.1.1. Vocabulario

Para elegir una sección de vocabulario, haz clic en el título o la imagen.

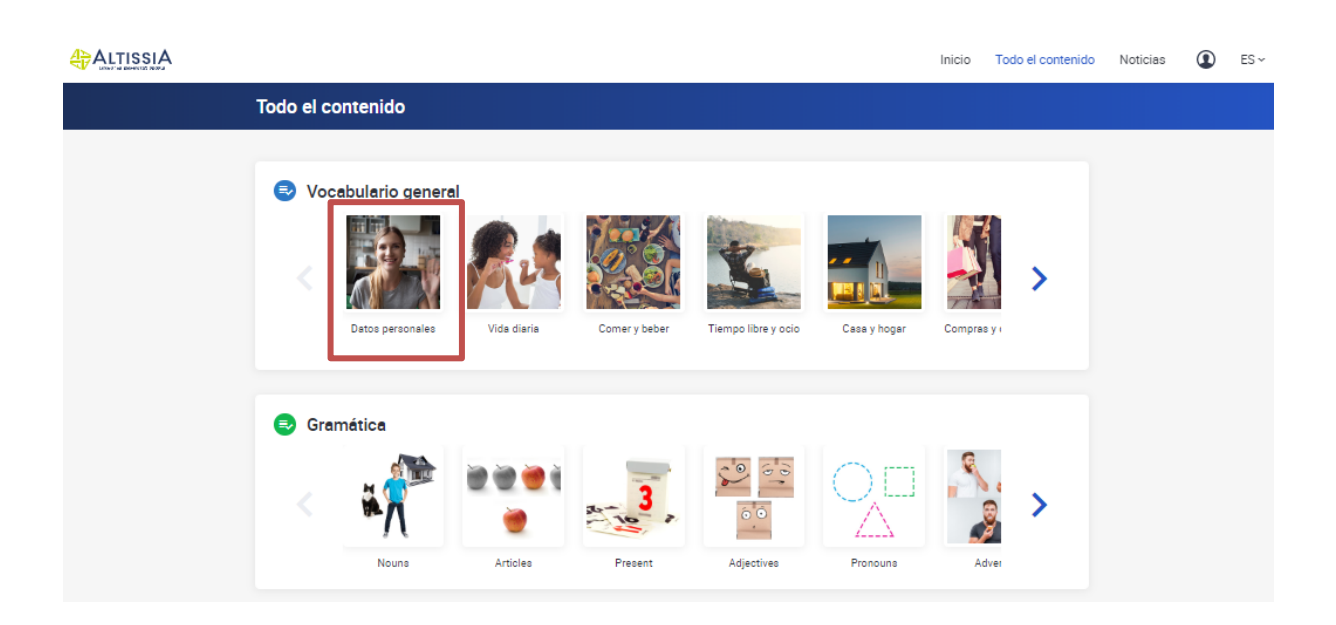

Para elegir una lección, haz clic en el título o la imagen. Las lecciones están ordenadas por nivel.

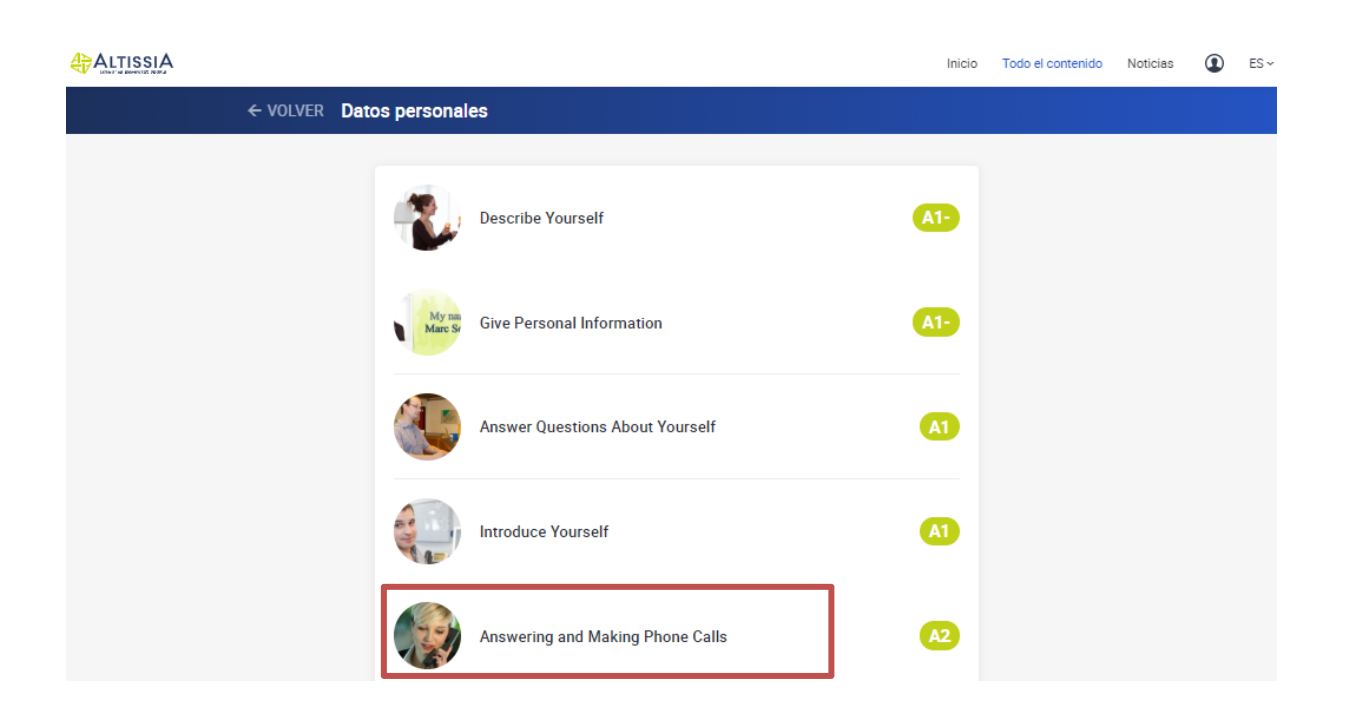

| ← VOLVER Answering and Making Phone Calls |  |
|-------------------------------------------|--|
|                                           |  |
|                                           |  |
| Vídeo Vídeo                               |  |
| 🗹 Ejercicio 1                             |  |
| 🗹 Ejercicio 2                             |  |
| 🗹 Ejercicio 3                             |  |
| Vocabulario                               |  |
| Pronunciación                             |  |
| A Test                                    |  |

#### Vídeo

El vídeo contiene palabras clave y expresiones utilizadas en un contexto determinado. Cada vídeo se acompaña de un grupo de ejercicios que permite revisar y practicar con rapidez el vocabulario objetivo. Puedes activar los subtítulos en el vídeo, en los que las palabras clave y las expresiones están subrayadas. Haz clic en la palabra o expresión para abrir la «tarjeta didáctica».

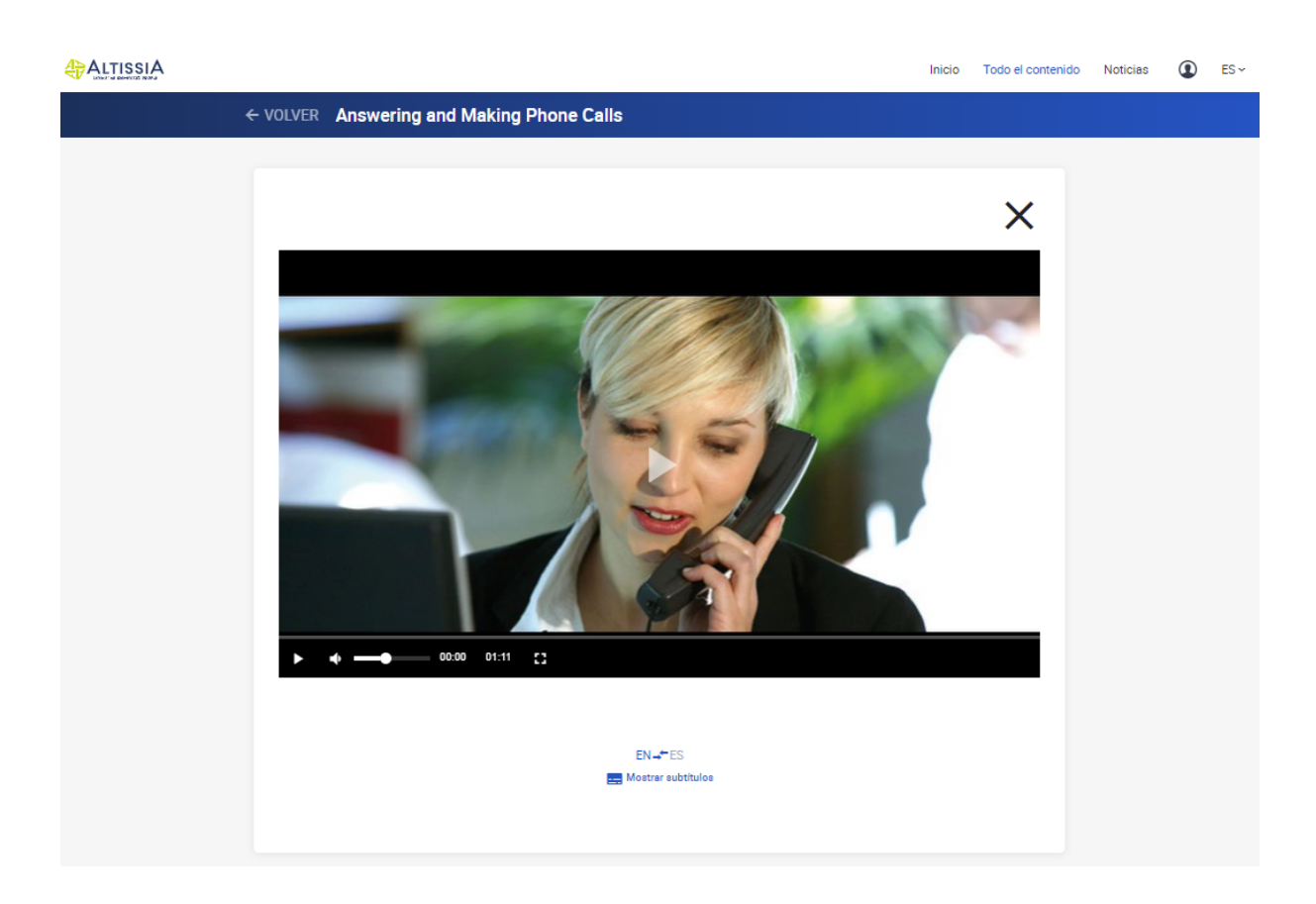

# Ejercicios

Hay diversos ejercicios para comprobar tu comprensión del vídeo principal.

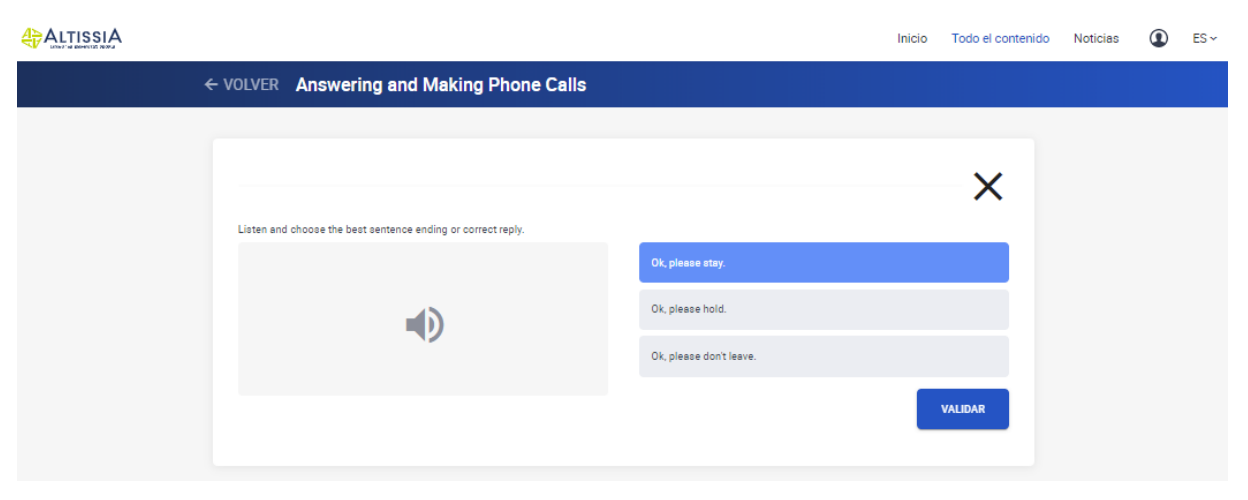

#### Vocabulario

En la sección de vocabulario se presentan «tarjetas didácticas» de palabras y frases que has estudiado en la lección. Estas tarjetas proporcionan una definición de cada palabra o frase y una oración de ejemplo que puedes oír para escuchar la pronunciación correcta.

| ALTISSIA |                 |                     |                                                           | Inicio | Todo el contenido | Noticias | ES 🛩 |
|----------|-----------------|---------------------|-----------------------------------------------------------|--------|-------------------|----------|------|
|          | e volver Ar     | nswering a          | nd Making Phone Calls                                     |        |                   |          |      |
|          | _               |                     |                                                           |        | _                 |          |      |
|          |                 |                     |                                                           |        | ×                 |          |      |
|          | Revisa tu vocab | oulario             |                                                           |        |                   |          |      |
|          |                 |                     | who's calling?                                            |        |                   |          |      |
|          |                 |                     | A telephone expression to ask for the name of the caller. |        |                   |          |      |
|          | EJEMPLO         | 's calling, please? | - Ma Jones from the Hotoh Studios.                        |        |                   |          |      |
|          |                 |                     |                                                           | C      | ONTINUAR          |          |      |

#### Ejercicios de pronunciación

Estos ejercicios te ayudarán a pronunciar correctamente las palabras y las frases que has aprendido. Puedes grabar y escuchar tu pronunciación. Estos ejercicios requieren el uso de auriculares equipados con un micrófono.

|   |                                           | Inicio | Todo el contenido | Noticias | ٩ | ES 🛩 |
|---|-------------------------------------------|--------|-------------------|----------|---|------|
| • | - VOLVER Answering and Making Phone Calls |        |                   |          |   |      |
|   |                                           |        |                   |          |   |      |
|   |                                           |        | ×                 |          |   |      |
|   | Mejora tu pronunciación                   |        |                   |          |   |      |
|   |                                           |        |                   |          |   |      |
|   | •)                                        |        |                   |          |   |      |
|   | whole calling?                            |        |                   |          |   |      |
|   |                                           |        |                   |          |   |      |
|   | ;Bien hechol 🥪                            |        |                   |          |   |      |
|   | 4)                                        |        |                   |          |   |      |
|   | Escucha tu pronunciación                  |        |                   |          |   |      |
|   |                                           |        | _                 |          |   |      |
|   |                                           | 6      | CONTINUAR         |          |   |      |
|   |                                           |        |                   |          |   |      |

#### **Test recapitulativo**

El objetivo del test recapitulativo es comprobar que has aprendido correctamente las palabras y expresiones de la lección. Se corrige cualquier pregunta respondida incorrectamente y, al final de la prueba, recibirás un resultado. Una lección se completa cuando obtienes al menos el 70 %.

|                                                           | Inicio | Todo el contenido | Noticias | ES 🛩 |
|-----------------------------------------------------------|--------|-------------------|----------|------|
| ← VOLVER Answering and Making Phone Calls                 |        |                   |          |      |
|                                                           |        |                   |          |      |
|                                                           |        | $\times$          |          |      |
| Eacribe la reapuesta correcta:                            |        |                   |          |      |
| - Who's, please? - Ms Jones from the Hotch Studios.       |        |                   |          |      |
| Plata                                                     |        |                   |          |      |
| A telephone expression to ask for the name of the caller. |        |                   |          |      |
|                                                           |        |                   |          |      |
|                                                           |        |                   |          |      |
|                                                           |        | VALIDAR           |          |      |
|                                                           |        |                   |          |      |

## 4.2.1.2. Gramática

Para elegir una sección específica, haz clic en el título o la imagen. Puedes elegir temas gramaticales como diferentes tiempos verbales, adjetivos, artículos o el orden de las palabras.

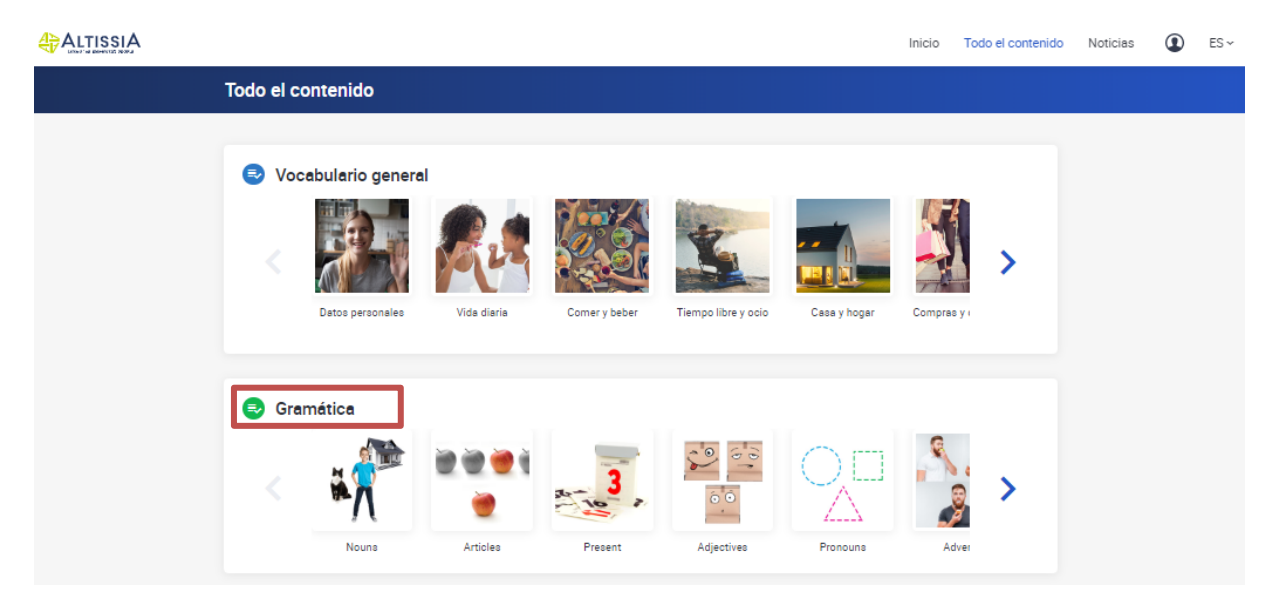

#### Estudiar una lección

Para elegir una lección específica, haz clic en el título o la imagen. En función de tu idioma de aprendizaje, puedes elegir temas gramaticales como diferentes tiempos verbales, adjetivos, artículos o el orden de las palabras.

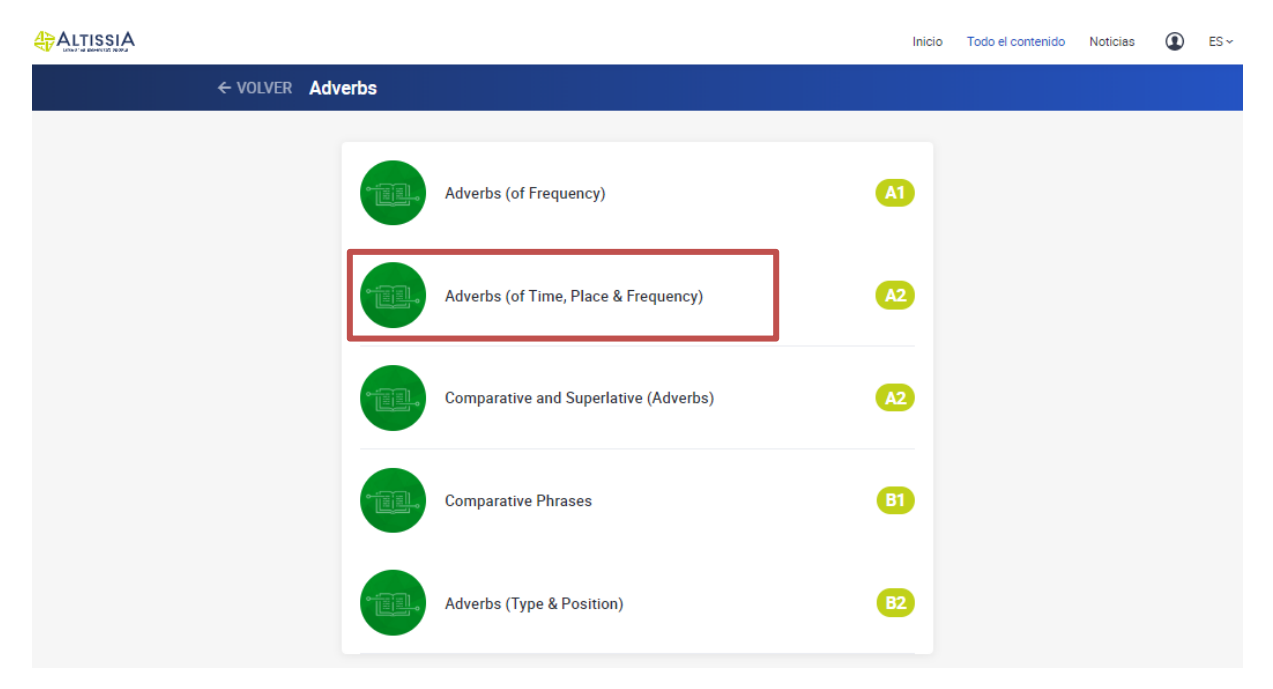

#### Reglas gramaticales y ejercicios

Haz clic en el título de una sección para acceder. Cada sección comienza con algunos ejercicios preliminares que introducen la regla gramatical, seguidos por la regla gramatical en sí. Cada regla gramatical se acompaña de diferentes ejercicios para ayudarte a practicar la regla gramatical en un contexto comunicativo. Puedes acceder a estos ejercicios haciendo clic en ellos.

| ₽ ALTISSIA     |                                  | Inicio | Todo el contenido | Noticiao | ۲ | ES≁ |
|----------------|----------------------------------|--------|-------------------|----------|---|-----|
| ✓ VOLVER Compa | rative and Superlative (Adverbs) |        |                   |          |   |     |
|                |                                  |        |                   |          |   |     |
|                | Ejercicio 1     Ejercicio 2      |        |                   |          |   |     |
|                | Regla de gramática               |        |                   |          |   |     |
|                | C Ejercicio 3                    |        |                   |          |   |     |
|                | Ejercicio 4                      |        |                   |          |   |     |
|                | Regis de gramática               |        |                   |          |   |     |
|                | Z Ejercicio 5                    |        |                   |          |   |     |
|                | Z Ejercicio 6                    |        |                   |          |   |     |
|                | Ejercicio 7                      |        |                   |          |   |     |

| ALTISSIA |                                                                                                    | Inicio | Todo el contenido | Noticieo | ۲ | ES~ |
|----------|----------------------------------------------------------------------------------------------------|--------|-------------------|----------|---|-----|
|          | ← VOLVER Comparative and Superlative (Adverbs)                                                                                                    |        |                   |          |   |     |
|          | Meaning - Summary                                                                                                    |        | ×                 |          |   |     |
|          | Reminder                                                                                                    |        |                   |          |   |     |
|          | Adverbo ere used to describe verbs.<br>They describe HOW you do something.                                                                                                    |        |                   |          |   |     |
|          | Example                                                                                                    |        |                   |          |   |     |
|          | The buo goes quickly.<br>He drives feat.                                                                                                    |        |                   |          |   |     |
|          | Reminder                                                                                                    |        |                   |          |   |     |
|          | Comparative and Superlative adverbs show shange or describe how things are different.<br>1. Comparatives compare/show how two things are different.<br>2. Superlatives compare/show how more than two things are different. |        |                   |          |   |     |
|          | Example                                                                                                    |        |                   |          |   |     |
|          | <ol> <li>She walks more slowly than before.</li> <li>Drive faster!</li> <li>She walks the most slowly of the whole group.</li> <li>They aing the most beautifully.</li> </ol>                                               |        |                   |          |   |     |
|          | Tips and Tricks                                                                                                    |        |                   |          |   |     |
|          | If what we are comparing ic clear we do not need to write it.<br>Walk more quickly, (than you are now)                                                                                                    |        |                   |          |   |     |
|          |                                                                                                    |        | CONTINUAR         |          |   |     |

\$

|    |                                              |                                 | Inicio | Todo el contenido | Noticias | ٢ | ES 🛩 |
|----|----------------------------------------------|---------------------------------|--------|-------------------|----------|---|------|
| €` | VOLVER Comparative and Superlative (Adverbs) |                                 |        |                   |          |   |      |
|    |                                              | ~                               |        |                   |          |   |      |
|    | Select the right answer.                     | X                               |        |                   |          |   |      |
|    |                                              | Tony gives Brighte advice about |        |                   |          |   |      |
|    |                                              | working.                        |        |                   |          |   |      |
|    |                                              | esung.<br>driving.              |        |                   |          |   |      |
|    |                                              | VALIDAR                         |        |                   |          |   |      |

\$

# 4.2.1.3. Vocabulario profesional

El módulo de «Vocabulario profesional», dirigido a los alumnos que tienen por lo menos el nivel A2, te ofrece la oportunidad de abordar temas más especializados relacionados directamente con los sectores o campos profesionales. En los temas «Banca», «Ciencias», «Transporte y Logística» o «Habilidades académicas», entre otros, el vocabulario y las actividades de las lecciones se basan en situaciones del mundo profesional.

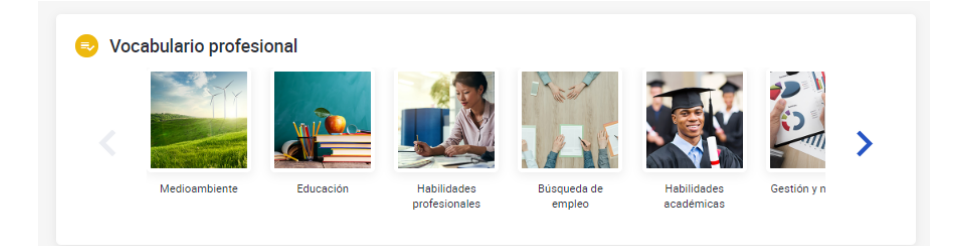

Cada lección se acompaña de ejercicios de comprensión, dictado y ortografía. Esta sección se basa en la misma estructura que el módulo de «vocabulario», explicado anteriormente.

## 4.2.1.4. Otro

Ofrece contenido extra de aprendizaje que puede ser diferente dependiendo de su idioma de aprendizaje.

### 4.2.2. Noticias

El módulo de **noticias** te permite desarrollar tus habilidades de comprensión mediante la lectura de las noticias internacionales. Se publican regularmente nuevos artículos y vídeos y se ofrece lo último en noticias y asuntos de actualidad.

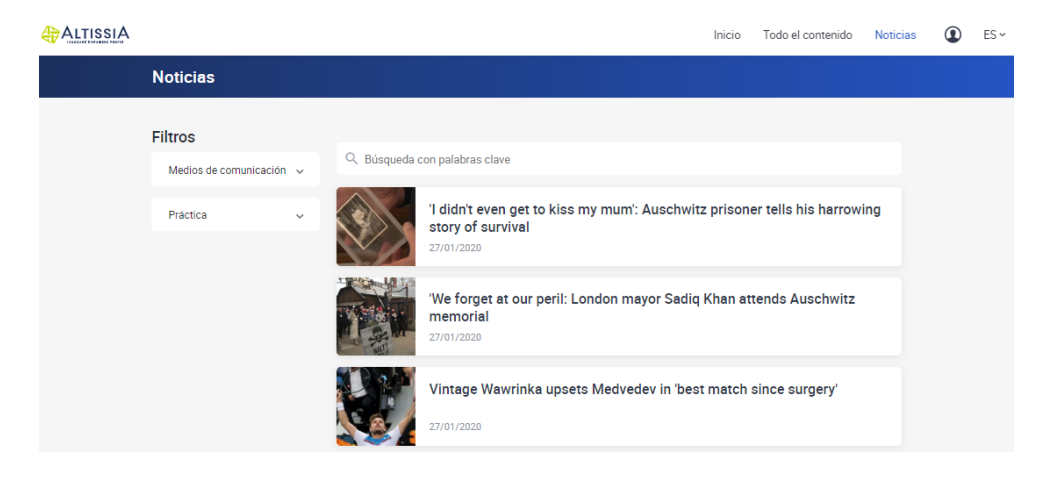

Navega por estos artículos y haz clic en las palabras subrayadas para obtener una definición.

Los filtros te ofrecen la posibilidad de buscar un tipo específico de noticias (vídeos y artículos). También puedes elegir ver solo las noticias que tienen un cuestionario.

|                              |               |                                                                                              | Inicio       | Todo el contenido | Noticias | ٢ | ES ~ |
|------------------------------|---------------|----------------------------------------------------------------------------------------------|--------------|-------------------|----------|---|------|
| Noticias                     |               |                                                                                              |              |                   |          |   |      |
| Filtros<br>Cuestionario 🕲    | Q. Búsqueda o | con palabras clave                                                                           |              |                   |          |   |      |
| Medios de comunicación \land | <b>P</b>      | Wuhan virus: WHO says no global emergency<br>24/01/2020                                      | CUESTIONARIO |                   |          |   |      |
| APLICAR FILTRO               |               | Titanic shipwreck to be 'better protected' under<br>'momentous' UKUS agreement<br>21/01/2020 | CUESTIONARIO |                   |          |   |      |
| Práctica ^                   |               | Threatened species hit hard by Australia's bushfires                                         | CUESTIONARIO |                   |          |   |      |
|                              |               | All roads lead to Rome - and so does all traffic<br>21/01/2020                               | CUESTIONARIO |                   |          |   |      |

El cuestionario te permite evaluarte y comprobar lo bien que has entendido la noticia.

### Cuestionario

| What is this report about? | The top 10 worst cities for traffic congestion. |
|----------------------------|-------------------------------------------------|
|                            | Plans to reduce traffic in Rome.                |
|                            | Traffic congestion in cities around the world.  |
|                            |                                                 |
|                            | VALIDAR                                         |

Los vídeos están disponibles con subtítulos en tu idioma de aprendizaje. Haz clic en las palabras de los subtítulos para ver su significado.

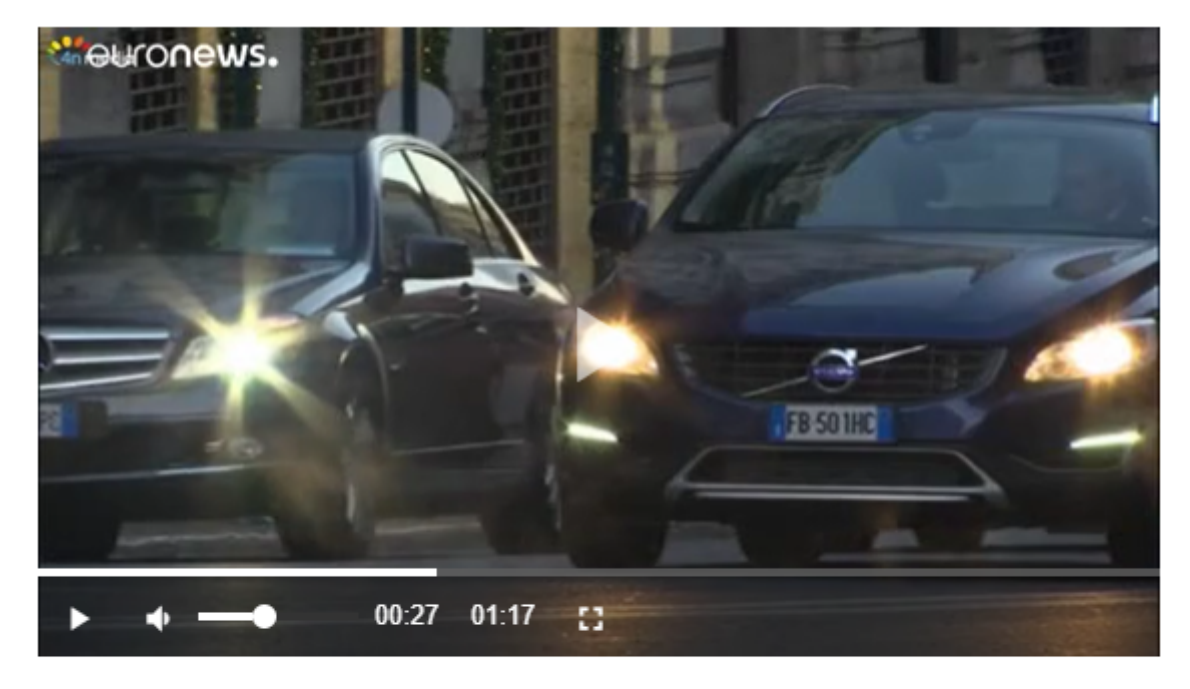

of the Colombian capital, Bogota.

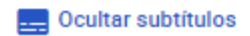

# 4.3. Idioma de interfaz

Si quieres ver la plataforma Altissia en otro idioma, puedes cambiar el idioma de la interfaz haciendo clic en el menú desplegable de la parte superior de la página.

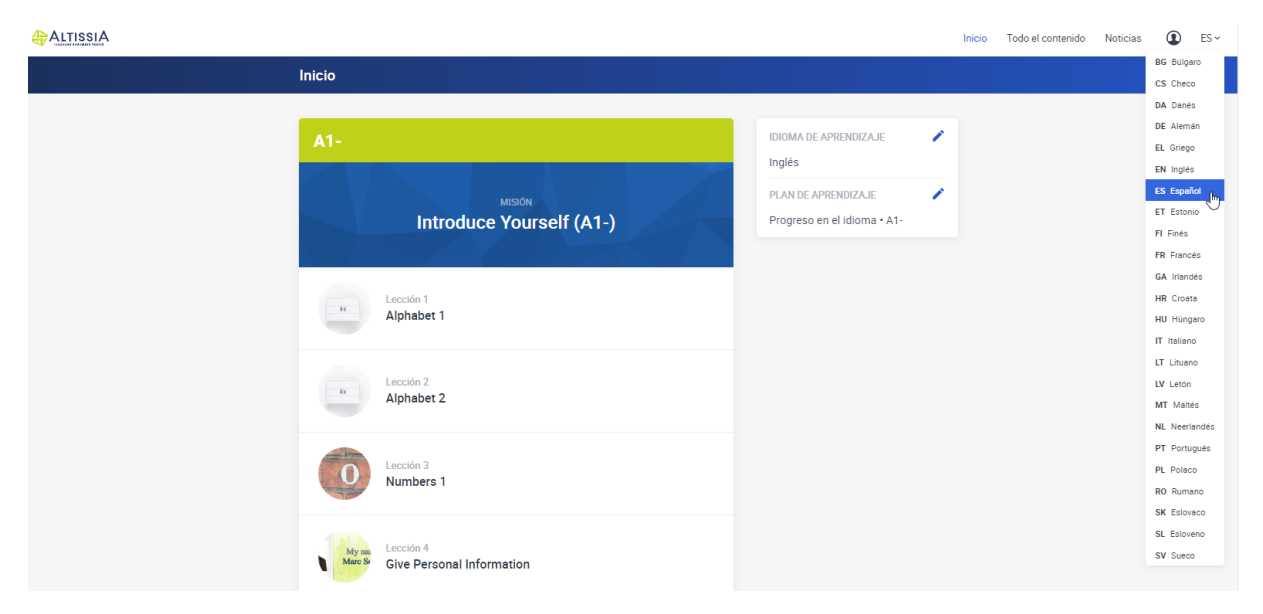

## 4.4. Perfil

Ve a tu perfil para consultar tu tiempo de permanencia en la plataforma, averigua cuándo puedes realizar una prueba de nivel y comprueba tu «constancia de participación», que mostrará el número de horas que has dedicado a tu curso de idiomas.

|                |                                                                                              | Inicio | Todo el contenido | Noticias | ٢ | ES ~ |
|----------------|----------------------------------------------------------------------------------------------|--------|-------------------|----------|---|------|
| ← VOLVER Perfi |                                                                                              |        |                   |          |   |      |
|                | IDIOMA DE APRENDIZAJE<br>Inglés                                                              |        |                   |          |   |      |
|                | TIEMPO EMPLEADO<br>On Dh33min<br>Tu constancia de participación 🛓                            |        |                   |          |   |      |
|                | ÚLTIMA PRUEBA DE NIVEL 27/01/2020                                                            |        |                   |          |   |      |
|                | A1- Gramática A1- Vocabulario<br>A1- Comprensión auditiva A1- Comprensión lectora            |        |                   |          |   |      |
|                | Tus resultados 💆                                                                             |        |                   |          |   |      |
|                | HACER LA PRUEBA DE NIVEL<br>Puedes volver a hacer tu prueba de nivel a partir de: 26/02/2020 |        |                   |          |   |      |

## 4.5. Ayuda

Desde tu página de inicio puedes acceder a las funciones de ayuda, que te proporcionarán información detallada sobre la plataforma. Te recomendamos que aproveches el manual de usuario, que presenta todas las características de los cursos de idiomas Altissia.

| SUPPORT |                             |                                                             | Poser une question |
|---------|-----------------------------|-------------------------------------------------------------|--------------------|
|         | Q. Recherche                |                                                             |                    |
|         | 😥 Problèmes Techniques      | FAQ                                                         |                    |
|         | 😥 Problèmes liées au compte | Attissia est-elle compatible avec tous les environnements ? |                    |
|         |                             |                                                             |                    |
|         | Vous ne tro                 |                                                             |                    |
|         |                             |                                                             |                    |
|         |                             |                                                             |                    |

# ¡ESPERAMOS QUE DISFRUTES DE APRENDER IDIOMAS CON LA PLATAFORMA ALTISSIA!

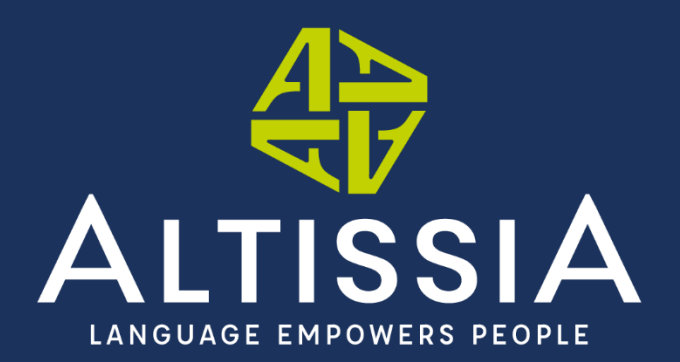

www.altissia.org contact@altissia.org